## A. Sauvegarder un nouveau fichier nomfichier.ino dans le dossier home sur le Nas\_SIN

## Remarque : suivez cette procédure si l'IDE Arduino V2 n'est pas connecté au NAS\_SIN

La connexion de l'IDE Arduino V2 au serveur NAS\_SIN se fait par l'intermédiaire d'un lecteur réseau. Le PC ne doit pas être connecté à votre compte sur le NAS\_SIN par la touche Windows+R! Si c'est le cas, il faut se déconnecter avec Ctrl+Alt+Suppr).

1. Ouvrez l'IDE Arduino V2 en cliquant sur l'icône <sup>22</sup>. Si la page n'est pas vide, sélectionnez : *Fichier → New Sketch* (Ctrl+N) et fermez la fenêtre précédente.

| Exemple de       | Image: Sauvegarder le dossier de croquis en tant que         ← → ∨ ↑         Image: Sauvegarder le dossier de croquis en tant que         ← → ∨ ↑         Image: Sauvegarder le dossier de croquis en tant que         ← → ∨ ↑         Image: Sauvegarder le dossier de croquis en tant que         ← → ∨ ↑         Image: Sauvegarder le dossier de croquis en tant que         ← → ∨ ↑         Image: Sauvegarder le dossier de croquis en tant que         ← → ∨ ↑         Image: Sauvegarder le dossier de croquis en tant que         ← → ∨ ↑         Image: Sauvegarder le dossier de croquis en tant que         ← → ∨ ↑       Image: Sauvegarder le dossier de croquis en tant que         ← → ∨ ↑       Image: Sauvegarder le dossier de croquis en tant que         ← → ∨ ↑       Image: Sauvegarder le dossier de croquis en tant que         ← → ∨ ↑       Image: Sauvegarder le dossier de croquis en tant que         ← → ∨ ↑       Image: Sauvegarder le dossier de croquis en tant que         ← → ∨ ↑       Image: Sauvegarder le dossier de croquis en tant que         ← → ∨ ↑       Image: Sauvegarder le dossier de croquis en tant que         ← → ∨ ↑       Image: Sauvegarder le dossier de croquis en tant que         ← → ∨ ↑       Image: Sauvegarder le dossier de croquis en tant que |                 |                  | C Recherch          | TRAVAILLER SUR UNE COPIE<br>SERVEUR !!! |  |
|------------------|----------------------------------------------------------------------------------------------------|-----------------|------------------|---------------------|-----------------------------------------|--|
| efaut sur le PC. | Organiser 🔻 Nouveau dossier                                                                                                    |                 |                  |                     | ≣ • 😗                                   |  |
|                  |                                                                                                    | Nom             | Modifié le       | Туре                | Taille                                  |  |
|                  | > D Synology Drive - webge                                                                                                    | Elink           | 25/04/2022 08:20 | Dossier de fichiers |                                         |  |
|                  | 🗸 🛄 Ce PC                                                                                                    | 📒 jeuWio        | 21/05/2022 10:58 | Dossier de fichiers |                                         |  |
|                  | > 🏪 Disque local (C:)                                                                                                    | libraries       | 13/04/2024 07:32 | Dossier de fichiers |                                         |  |
|                  | > 📻 Travail (F:)                                                                                                    | Software        | 19/08/2022 08:38 | Dossier de fichiers |                                         |  |
|                  | > 📻 En partage (G:)                                                                                                    | test            | 08/04/2024 19:32 | Dossier de fichiers |                                         |  |
|                  | > 💼 Nas_Home (Z:)<br>> 🐲 Réseau                                                                                                    | 🧫 libraries.zip | 28/07/2023 15:28 | Dossier compressé   | 31 455 Ko                               |  |
|                  | Nom du fichier : sketch_apr13b                                                                                                    |                 |                  |                     | ~                                       |  |
|                  | Type : All Files (*.*)                                                                                                    |                 |                  |                     | ~                                       |  |
|                  | <ul> <li>Masquer les dossiers</li> </ul>                                                                                                    |                 |                  | Enregistrer         | Annuler                                 |  |

3. Cliquez sur : Ce PC

dans l'arborescence des fichiers pour vous connecter au NAS\_SIN.

• Une fenêtre de sécurité Windows a dû s'ouvrir comme ci-dessous. **Complétez-la** avec l'**identifiant** et le **mot de passe** de votre compte sur le serveur **NAS\_SIN. Vous accédez ainsi au contenu de votre dossier** *home*.

|                     | Sécurité Windows                                                                | ×                            |                                           |                             |  |  |
|---------------------|---------------------------------------------------------------------------------|------------------------------|-------------------------------------------|-----------------------------|--|--|
|                     | Entrer les informations d'identification                                        | Dossier                      | Dossiers dans home sur le serveur NAS_SIN |                             |  |  |
|                     | Entrez vos informations d'identification pour vous connecter<br>192.168.231.187 | *                            |                                           |                             |  |  |
|                     | Nom d'utilisateur                                                               | Ardui                        | no Perso                                  | TP .                        |  |  |
|                     | Mot de passe Mémoriser mes informations d'identification                        |                              | w ConsigneshomeT<br>SIN.txt               | (1)                         |  |  |
|                     | Le nom d'utilisateur ou le mot de passe est incorrect.                          | <u>!</u>                     |                                           |                             |  |  |
| 4 Si la connevion à | OK Annuler                                                                      | té au serveur                |                                           | (1) Votre dossier personnel |  |  |
| 4. Sha connexion a  | Sauvegarder le do:                                                              | ssier de croquis en tant que |                                           |                             |  |  |
|                     | $\leftarrow  \rightarrow  \checkmark  \uparrow$                                 | 💼 > Ce PC > Nas_Hom          | ie (Z:)                                   |                             |  |  |

5. Cliquez sur Arduino. Nommez votre fichier dans la boîte de dialogue « *Nom du Fichier* ». Cliquez sur *Enregistrer*.

## B. Ouvrir un fichier nomfichier.ino dans le dossier home sur le Nas\_SIN

## IMPORTANT : suivez cette procédure si l'IDE Arduino V2 n'est pas connecté au NAS\_SIN

La connexion de l'IDE Arduino V2 au serveur NAS\_SIN se fait par l'intermédiaire d'un lecteur réseau. Le PC ne doit pas être connecté à votre compte sur le NAS\_SIN avec la touche Windows+R! Si c'est le cas, il faut se déconnecter avec Ctrl+Alt+Suppr)

| <ol> <li>Ouvrez l'IE</li> <li>Dans la ba</li> </ol> | <ol> <li>Ouvrez l'IDE Arduino V2 en cliquant sur l'icône <sup>™</sup>.</li> <li>Dans la barre des menus, sélectionnez : Fichier → Ouvrir (Ctrl+O).</li> </ol> |                 |                  |                      | IL EST IMPÉRATIF DE SUIVRE LA<br>PROCÉDURE DANS L'ORDRE POUE |  |  |
|-----------------------------------------------------|----------------------------------------------------------------------------------------------------|-----------------|------------------|----------------------|--------------------------------------------------------------|--|--|
| Exemple de                                          | Ouvrir ← → ✓ ↑ ► > Docum                                                                                                    | nents > Arduino | ✓ C Re           | TRAVAILL             | ER SUR UNE COPIE DU                                          |  |  |
| chemin par<br>défaut sur le PC.                     | Organiser 🔻 Nouveau dossier                                                                                                    |                 |                  | ≣ •                  |                                                              |  |  |
|                                                     | 🚞 Recu                                                                                                    | Nom             | Modifié le       | Туре                 | Taille                                                       |  |  |
|                                                     |                                                                                                    | 📒 Blink         | 25/04/2022 08:20 | Dossier de fichiers  |                                                              |  |  |
|                                                     | > D Synology Drive - webge                                                                                                    | 📒 jeuWio        | 21/05/2022 10:58 | Dossier de fichiers  |                                                              |  |  |
|                                                     | ✓ 📮 Ce PC                                                                                                    | libraries       | 13/04/2024 07:32 | Dossier de fichiers  |                                                              |  |  |
|                                                     | > 💾 Disque local (C:)                                                                                                    | Software        | 19/08/2022 08:38 | Dossier de fichiers  |                                                              |  |  |
|                                                     | ) — Travail (F:)                                                                                                    | test            | 08/04/2024 19:32 | Dossier de fichiers  |                                                              |  |  |
|                                                     | <ul> <li>&gt; == En partage (G:)</li> <li>&gt; == Kons_Home (Z:)</li> </ul>                                                                                   | l<br>           |                  |                      | _                                                            |  |  |
|                                                     | Nom du fichier : 🗸 🗸 🗸                                                                                                    |                 |                  | roquis (*.ino;*.pde) | $\sim$                                                       |  |  |
|                                                     |                                                                                                    |                 | Ouvrir An        | nuler                |                                                              |  |  |
|                                                     |                                                                                                    |                 |                  |                      |                                                              |  |  |

3. Cliquez sur : Ce PC

dans l'arborescence des fichiers pour vous connecter au NAS\_SIN.

Une fenêtre de sécurité Windows a dû s'ouvrir comme ci-dessous. Complétez-la avec l'identifiant et le mot de passe de votre compte sur le serveur NAS\_SIN. Vous accédez ainsi au contenu de votre dossier home.

| seau                                                                             |         | <b></b>                   | <b></b> |  |
|----------------------------------------------------------------------------------|---------|---------------------------|---------|--|
| trez vos informations d'identification pour vous connecter à :<br>92.168.231.187 |         |                           |         |  |
|                                                                                  | Arduino | Perso                     | TP      |  |
| Jom d'utilisateur                                                                |         |                           |         |  |
| Not de passe                                                                     |         |                           | (1)     |  |
| ) Mémoriser mes informations d'identification                                    | www     | ConsigneshomeT<br>SIN.txt | (1)     |  |
| nom d'utilisateur ou le mot de passe est incorrect.                              | !<br>   |                           |         |  |

4. Si la connexion a réussi vous êtes maintenant connecté au serveur.

式 Nas\_Home (Z:)

(1) Votre dossier personnel

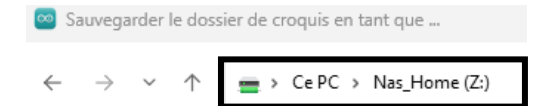

- Cliquez sur Arduino. Sélectionnez le fichier .ino dans son dossier. Cliquez sur Ouvrir. 5.
- Fermez la fenêtre précédente. 6.